#### Tilgang til søknadsportalene hos NOKUT

Når dere skal logge dere inn på de nye portalene til NOKUT for å registrere institusjonsprofil og søknad, må daglig leder, administrerende direktør eller styrets leder for organisasjonen gi tilgang gjennom Altinn. Denne guiden viser hvordan personer i disse rollene kan

- gi enkelttilganger
- opprette og gi roller med flere tilganger
- fjerne tilganger og roller

Guiden gir også en forklaring på hvordan dere kan gi rettigheter til å delegere tilganger videre.

Merk at denne informasjonen også finnes på nettsidene til Altinn, men uten at det der er forklart spesifikt for tilgang til NOKUT sine tjenester. Ved ulikheter i informasjonen som står her og på nettsidene til Altinn, er det informasjonen til Altinn som er gjeldende.

#### **NOKUTs portaler**

NOKUT har to søknadsportaler: én for høyere yrkesfaglig utdanning (fagskoler) og én for høyere utdanning (bachelor og master). Det finnes tilsvarende to tilganger som kan gis gjennom Altinn, én for hver portal.

De som har mulighet til å gi tilgang til andre i organisasjonen, er daglig leder, administrerende direktør og styrets leder. I tillegg har personer med rollen «Hovedadministrator» registrert i Altinn tilgang. For å gi tilgang til andre går personer som har en av disse rollene til nettsidene til Altinn og logger inn.

I første skjermbilde velger du organisasjonen du ønsker å representere/delegere tilganger til. I eksempelet velges MIN BEDRIFTS UNDERENHET AS.

| Altinn                                         | 8                                                       |
|------------------------------------------------|---------------------------------------------------------|
| Velg aktør 🕈                                   | Logg ut                                                 |
| rn Søk etter aktør                             | (2) Lagrede søk på flere aktører Q Søk på flere aktører |
| Favoritter:                                    |                                                         |
| Din favorittliste er tom. Klikk på stjerne     | symbolet for å legge til en aktør i listen.             |
| Alle dine aktører                              | ☑ Se alle underenheter                                  |
| NAVNESEN NAVN Fødselsnr. 123456 12345          |                                                         |
| MIN BEDRIFT AS Org.nr. 123 456 789             |                                                         |
| ✓ 1 underenheter ②                             |                                                         |
| MIN BEDRIFTS UNDERENHET AS Org.nr. 987 654 321 |                                                         |

Når du trykker på organisasjonen du ønsker å representere, kommer du til innboksen for organisasjonen (neste bilde). Øverst i høyre hjørne vil du se informasjon om at du er logget inn som NAVN NAVNESEN på vegne av MIN BEDRIFTS UNDERENHET.

| D Altinn                | innboks                           | alle skjema                                            | profil                    | Language 🗸                | NAVNESEN NAVN           |
|-------------------------|-----------------------------------|--------------------------------------------------------|---------------------------|---------------------------|-------------------------|
|                         | [                                 | Søk på tittel                                          |                           | avansert ▼ Q              |                         |
| + nytt skjema           | <b>Her e</b><br>Hvis d            | e <b>r det tomt!</b><br>du har ryddet for å f          | få det slik; god          | łt jobba!                 |                         |
|                         | Hvis de<br><b>1.</b> For          | et er noe du savner bør o<br>rsikre deg om at du har v | du:<br>valqt riktiq aktør |                           |                         |
| innboks                 | 2. Se                             | etter elementet i arkiv                                |                           |                           |                         |
| arkiv                   | 3. Se<br>Hvis du                  | u fortsatt ikke finner det                             | du ser etter kan          | du kontakte brukerservice |                         |
| iii slettede            |                                   |                                                        |                           |                           |                         |
|                         |                                   |                                                        |                           |                           |                         |
| Søk ette<br>Digitaliser | er innhold<br>ingsdirektoratet, F | Q<br>Postboks 1382 Vika, 0114 Os                       | Lo. Org.nr. 991 825 8     | og drive bedrift          | <b>hjelp og kontakt</b> |

Trykk på «Profil» og finn menyen «Andre med rettigheter til virksomheten».

| D Altinn innboks alle skjema profil                              | Language - for MIN BEE     | NAVNESEN NAVN          |
|------------------------------------------------------------------|----------------------------|------------------------|
| Profil for <b>MIN BEDRIFTS UNDERENHET AS</b> org. nr. 987 65     | 54 321                     |                        |
| $\stackrel{\circ}{\cap}$ Din kontaktinformasjon for virksomheter | ı                          |                        |
| °° Varslingsadresser for virksomheten                            |                            |                        |
| 🚊 Skjema og tjenester du har rettighet til                       |                            |                        |
| E                                                                |                            |                        |
| Brukere Tilganger Søk på person eller virkso                     | om Q Last ned til f        | il Aktivitetslogg      |
| + Legge til ny person eller virksomhet                           |                            |                        |
| ANNENPERSON MED TILGANG                                          |                            | Gi eller fjern tilgang |
| REVISOREN AS                                                     |                            | Gi eller fjern tilgang |
| REGNSKAPSFØRING AS                                               |                            | Gi eller fjern tilgang |
| MIN BEDRIFT AS                                                   | Har som registreringsenhet | Gi eller fjern tilgang |
|                                                                  |                            |                        |
| 🔆 Avanserte innstillinger                                        |                            |                        |

Her er det informasjon om alle personer og virksomheter som har tilgang til virksomheten på en eller annen måte. Velg «Legg til ny person eller virksomhet».

| D Alti | inn                  |                         | NAVNESEN NAVN                      |
|--------|----------------------|-------------------------|------------------------------------|
| ÷      |                      |                         | $\mathbf{x}$                       |
| E      | Legge til ny         | person eller virksomhet |                                    |
|        | Hva skal du legge t  | il:                     |                                    |
|        | rn Person            | Ekstern virksomhet      | 🔜 Bruker med virksomhetssertifikat |
|        | Hvem vil du legge t  | il?                     |                                    |
|        | Fødselsnr./brukernav | 'n                      |                                    |
|        | 123456 12345         |                         |                                    |
|        | Etternavn            |                         |                                    |
|        | NYPERSON             |                         |                                    |
|        |                      |                         |                                    |
|        | Neste                |                         |                                    |
|        |                      |                         |                                    |
|        |                      |                         |                                    |

Skriv inn fødselsnummer og etternavn på personen du vil gi tilgang til.

| D Altin | n NAVNESEN NAVN                                       |
|---------|-------------------------------------------------------|
| ¢       | $\overline{\mathbf{x}}$                               |
| ٩M      | Gi og fjerne rettigheter                              |
|         |                                                       |
|         | + Gi tilgang til enkelttjenester                      |
|         | ► Har tilgang til disse ① enkelttjenestene            |
|         | ▶ Har også disse 💿 rollene:                           |
|         | ▶ Har også tilgang til disse 🕕 elementene i innboksen |
|         |                                                       |

Alle tilgangene og rollene til vedkommende vises her. Velg «Gi tilgang til enkelttjenester».

| D Altinn                                                                                                    | NAVNESI<br>for MIN BEDRIFTS UNDER | EN NAVN |
|----------------------------------------------------------------------------------------------------|-----------------------------------|---------|
| ÷                                                                                                    |                                   | ×       |
| → Gi nye rettigheter                                                                                          |                                   |         |
| Her kan du gi rettigheter til <b>NY NYPERSON</b> . Legg til ved å klikke<br>på skjema og tjenester til høyre. | Hvilke tilganger ønsker du å gi?  |         |
|                                                                                                    | 🖹 Søk etter skjema eller tjeneste | Q       |
|                                                                                                    | Mest brukte tjenester:            |         |
|                                                                                                    | > TEST                            | ¢       |
|                                                                                                    | > TEST                            | ¢       |
|                                                                                                    | > TEST                            | Ð       |
|                                                                                                    | > TEST                            | Ð       |
|                                                                                                    | > TEST                            | Ð       |
|                                                                                                    | > TEST                            | Ð       |
| Neste                                                                                                    |                                   |         |

Søk opp «Nasjonalt organ for kvalitet i utdanning». Det skal være to treff: «Søknad og meldeskjema – høyere yrkesfaglig utdanning» og «Søknad – høyere utdanning». Disse korresponderer til tilgang for å søke om akkreditering av henholdsvis fagskoleutdanninger og høyere utdanninger (bachelor og master).

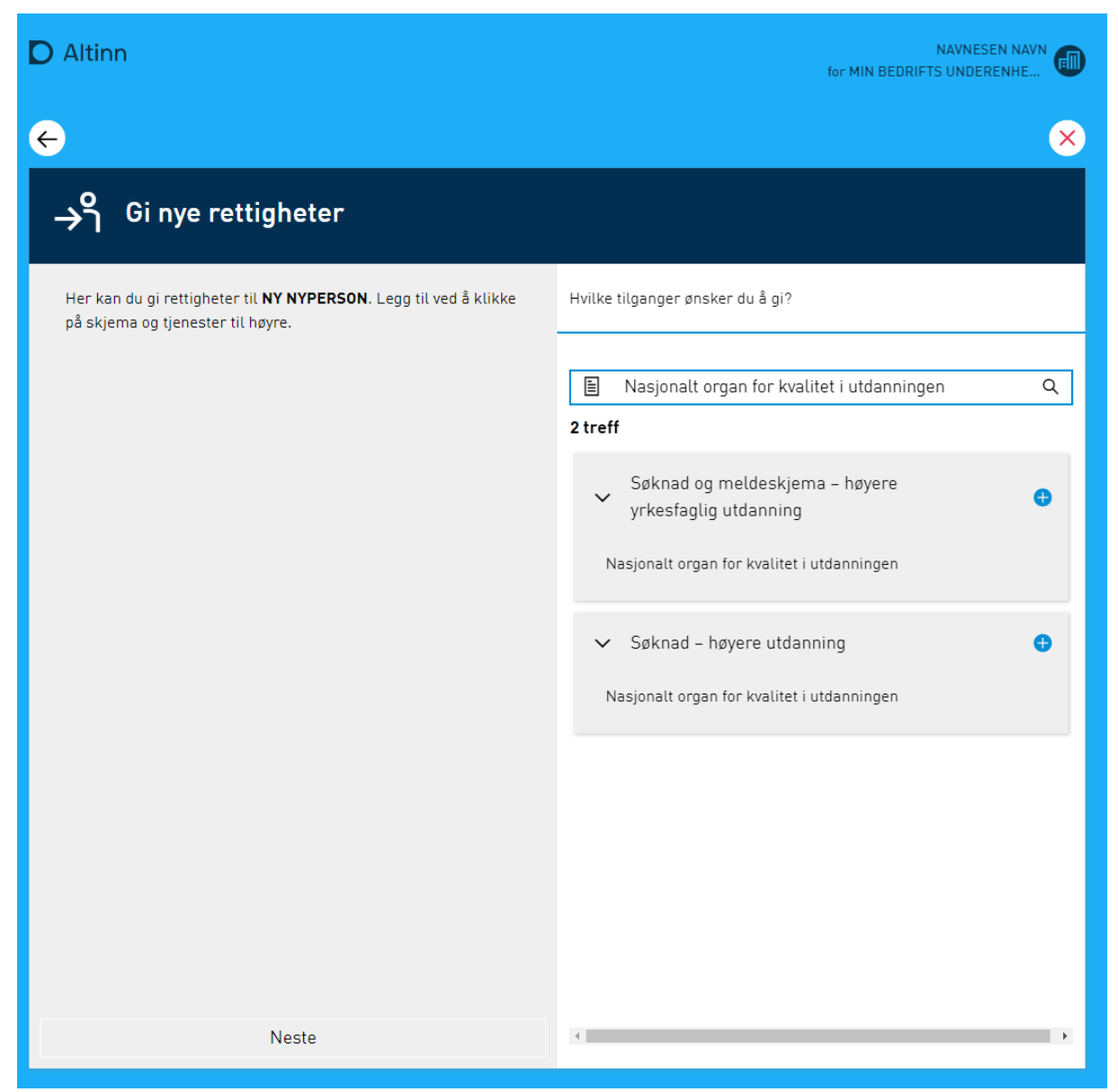

Velg den eller de tilgangen(e) som passer ved å trykke på det blå plusstegnet.

| D Altinn                                                                                                   | NAVN<br>for MIN BEDRIFTS UNE     | DERENHE |
|----------------------------------------------------------------------------------------------------|----------------------------------|---------|
| ←                                                                                                    |                                  | ×       |
| →ို Gi nye rettigheter                                                                                     |                                  |         |
| Her kan du gi rettigheter til <b>NY NYPERSON</b> . Legg til ved Å klikke på skjema og tjenester til høyre. | Hvilke tilganger ønsker du å gi? |         |
| Søknad og meldeskjema – høyere yrkesfaglig Angre 🔿 utdanning                                               | Søk etter skjema eller tjeneste  | ٩       |
|                                                                                                    | > TEST                           | €       |
|                                                                                                    | > TEST                           | o       |
|                                                                                                    | > TEST                           | G       |
|                                                                                                    | > TEST                           | Đ       |
|                                                                                                    | > TEST                           | e       |
|                                                                                                    | > TEST                           | e       |
| Neste                                                                                                    |                                  |         |

Velg «Neste».

| D Altin | n                                                                                                    | NAVNESEN NAVN                               |
|---------|----------------------------------------------------------------------------------------------------|---------------------------------------------|
| ÷       |                                                                                                    | ×                                           |
| →ำ      | Gi nye rettigheter                                                                                                    |                                             |
|         | Du gir disse rettighetene til <b>NY NYPERSON</b> . Dersom du ønsker å endre på noen av rettighetene på<br>gjøre det ved å klikke på ikonene. Hold musepeker over ikonene for å se hva de betyr. | tjenestene, kan du<br>Rediger tilganger (2) |
|         | <ul> <li>Søknad og meldeskjema – høyere yrkesfaglig utdanning</li> <li>Nasjonalt organ for kvalitet i utdanningen</li> </ul>                                                                    |                                             |
|         | Gi rettigheter Avbryt                                                                                                    |                                             |

Sjekk at korrekt person får korrekt tilgang. Velg så «Gi rettigheter».

| D Altinn                                                      | NAVNESEN NAVN      |
|---------------------------------------------------------------|--------------------|
|                                                               |                    |
| →ິ Gi nye rettigheter                                         |                    |
| Ny rettighet tildelt                                          |                    |
| NY NYPERSON har fått rettighetene:                            | Tilganger <b>9</b> |
| > Søknad og meldeskjema – høyere yrkesfaglig utdanning        |                    |
| Rettighetene er gyldige til de slettes eller trekkes tilbake. |                    |
| Ferdig Gi flere rettigheter                                   |                    |

En bekreftelse på at tilgangen er gitt vil vises.

Nå skal vedkommende ha tilgang til å logge seg på i NOKUT sin(e) søknadsportal(er) og søke om akkreditering(er) på vegne av virksomheten. I dette eksempelet er NY NYPERSON gitt tilgang til å sende inn søknad for fagskoler.

## Fjerne tilgang

Altinn gir også muligheten til å fjerne tilgang til en tjeneste. For å fjerne tilgang til en tjeneste logger du inn på vegne av bedriften din og navigerer til «Profil». Under «Andre med rettigheter til virksomheten» er det en oversikt over alle som har tilgang. Velg «Gi eller fjern tilgang» ved personen eller virksomheten som skal fratas sin tilgang (eventuelt trykk på «Se alle med tilgang» hvis det ligger som en gruppe). I dette eksempelet vil vi fjerne tilgangen til NY NYPERSON.

| Andre med rettigheter               | til virksomheten                   |                                 |
|-------------------------------------|------------------------------------|---------------------------------|
| Brukere Tilganger                   | ິ ດີ Søk på person eller virksom Q | Last ned til fil Aktivitetslogg |
| + Legge til ny person eller virksom | het                                |                                 |
| <b>ீ</b> ANNENPERSON MED TILGANG    |                                    | Gi eller fjern tilgang          |
| Λ NY NYPERSON                       |                                    | Gi eller fjern tilgang          |
| REVISOREN AS (1 med tilgang)        |                                    | Se alle med tilgang             |
| REGNSKAPSFØRING AS (1 med tilgang)  |                                    | Se alle med tilgang             |
| MIN BEDRIFT AS (1 med tilgang)      |                                    | Se alle med tilgang             |

Når du trykker på «Gi eller fjern tilgang» for en person, vil det være mulig å se hvilke tilganger personen/virksomheten har. Velg «Fjern en eller flere rettigheter» oppe til høyre.

| D Altin | In                                  | NAVNESEN NAVN                    |
|---------|-------------------------------------|----------------------------------|
| ¢       |                                     | $\times$                         |
| E       | Gi og fjerne rettigheter            |                                  |
|         |                                     | Fjern en eller flere rettigheter |
|         | + Gi tilgang til enkelttjenester    | •                                |
|         | ▼ Har tilgang til disse (1) enkelti | jenestene                        |
|         | Søknad - høyere utdanning           |                                  |
|         | ► Har også disse 🕕 rollene:         |                                  |
|         | ► Har også tilgang til disse 🕕 e    | ementene i innboksen             |
|         |                                     |                                  |

Velg så «Fjern» på den eller de tjenestene som skal fjernes, eventuelt «Fjern alle» hvis alle rettigheter skal fjernes. Velg så «Ferdig» og bekreft. Da vil den valgte person miste alle de valgte tilgangene til organisasjonen. I dette eksempelet vil NY NYPERSON miste tilgangen til å sende inn en søknad om Master- eller Bachelor-studier på vegne av bedriften MIN BEDRIFTS UNDERENHET AS.

| a cir li | n                                                     | NAVNESEN NAVN<br>for MIN BEDRIFTS UNDERENHE |
|----------|-------------------------------------------------------|---------------------------------------------|
|          |                                                       |                                             |
|          | Gi og fjerne rettigheter                              |                                             |
|          |                                                       | Avbryt                                      |
|          | + Gi tilgang til enkelttjenester                      |                                             |
|          | ▼ Har tilgang til disse 🚺 enkelttjenestene            | Angre alle 🕤                                |
|          | Søknad høyere utdanning                               | Angre 🔿                                     |
|          | ▼ Har også disse 🧿 rollene:                           |                                             |
|          | Ingen roller er lagt til                              |                                             |
|          | ▼ Har også tilgang til disse 🕕 elementene i innboksen |                                             |
|          | Ingen elementer i innheksen lagt til                  |                                             |

# **Opprette roller**

Altinn tilbyr også å opprette roller dersom dere ønsker å gi roller fremfor enkelttilganger.

Velg «Gi eller fjern tilgang» på en person eller virksomhet under «Andre med rettigheter til virksomheten». Åpne deretter «Har også disse X rollene». Hvis personen eller virksomheten har én eller flere roller, vil det stå her. Velg «Legg til ny rolle».

| D Altin | Altinn NAVNESEN NAVN<br>for MIN BEDRIFTS UNDERENHE  |  |  |
|---------|-----------------------------------------------------|--|--|
| ÷       | ×                                                   |  |  |
| ۹N)     | Gi og fjerne rettigheter                            |  |  |
|         |                                                     |  |  |
|         | + Gi tilgang til enkelttjenester                    |  |  |
|         | Har tilgang til disse 0 enkelttjenestene            |  |  |
|         | 🔻 Har også disse 🕕 rollene:                         |  |  |
|         | Ingen roller er lagt til                            |  |  |
|         | + Legg til ny rolle                                 |  |  |
|         | Har også tilgang til disse 1 elementene i innboksen |  |  |
|         |                                                     |  |  |

Dersom rollen ikke finnes fra før, velg «+ Opprett egendefinert rolle».

Gi rollen et navn. I eksempelet her er det valgt «NOKUT». Søk opp tjenestene som denne rollen skal ha tilgang til. I eksempelet er det søkt opp begge tjenestene til NOKUT, slik at enhver som har denne rollen, har mulighet til å søke om akkreditering for en fagskole-, master- og bachelorutdanning.

| D Altin | D Altinn NAVNESEN NAVN for MIN BEDRIFTS UNDERENHE                                   |                       |  |
|---------|-------------------------------------------------------------------------------------|-----------------------|--|
| ÷       |                                                                                     | $\times$              |  |
| ۹N      | Gi og fjerne rettigheter                                                            |                       |  |
|         | Opprett rolle<br>Rollenavn<br>NOKUT<br>Legg til rettigheter                         |                       |  |
|         | Finn skjema eller tjeneste Q                                                        | Rediger tilganger 🛛 💿 |  |
|         | Søknad og meldeskjema - høyere yrkesfaglig utdanning           Lagre         Avbryt | •                     |  |
|         |                                                                                     |                       |  |

Lagre den opprettede rollen og velg «Tilbake til rolleoversikten» eller gå tilbake og velg personen/virksomheten som skal få rollen.

| D Altinn                         | NAVNESEN NAVN<br>for MIN BEDRIFTS UNDERENHE |  |
|----------------------------------|---------------------------------------------|--|
| ÷                                | $\times$                                    |  |
| Gi og fjerne rettigheter         |                                             |  |
|                                  |                                             |  |
| + Gi tilgang til enkelttjenester | 0                                           |  |
| 🔻 Har også disse 🕕 rollene:      |                                             |  |
| Ingen roller er lagt til         |                                             |  |
| NOKUT (egendefinert rolle)       | Rediger                                     |  |

Legg til rollen til personen/virksomheten ved å velge plusstegnet. Trykk så på «Ferdig».

## Gi tilgang til å delegere videre

Dersom dere ønsker å gi rettigheter til å videre kunne delegere tilgang til NOKUT sine portaler, er det mulig å gi tilgang til Altinn sin definerte rolle «Tilgangsstyring». Merk at dette også gir en del andre tilganger. Rollen «Hovedadministrator» har også rettighet til å videre kunne delegere tilgang til NOKUTs portaler, i tillegg til at rollen «Hovedadministrator» også har alle andre rettigheter som en daglig leder, adm. direktør ol. Det tar litt tid før systemet blir oppdatert og personen som har fått en av de nevnte rollene over faktisk har mulighet til å delegere tilganger videre.

Mer om tilgangsstyring, administratorrettigheter og videre tildeling av rettigheter finnes på nettsidene til Altinn.